#### 1. Cacti คืออะไร

Cacti เป็น web-based application ประเภทที่ทำงานร่วมกับ RRDTool สำหรับการสร้างกราฟ เพื่อใช้ สำหรับการวิเคราะห์ และติดตามการทำงานของระบบ ไม่ว่าจะเป็นสถิติด้านการใช้งาน CPU, Memory, จำนวนผู้ใช้งานในเครือข่าย, จำนวนการเชื่อมต่อข้อมูลภายในเครือข่าย, อัตราการรับ/ส่งข้อมูลผ่าน เครือข่าย ซึ่ง Cacti มีความพร้อม และสะดวกในการจัดการเกี่ยวกับเรื่องดังกล่าว และสำหรับ Cacti รุ่น ที่มีการปรับปรุงให้สามารถเพิ่มเติม Plugin ได้ ก็สามารถที่จะเขียน Plugin หรือดึง Plugin ที่มีผู้พัฒนาอยู่ แล้ว มาใช้งานเพิ่มเติมได้อีก เป็นการขยายความสามารถของ Cacti ออกไปได้อย่างไม่จำกัด

### 2. ติดตั้ง Cacti package

ในการติดตั้ง Cacti จะมีการติดตั้ง MySQL Database ให้โดยอัตโนมัติ ซึ่ง Cacti จะเก็บข้อมูลเกี่ยวกับค่า ดั้งต่าง ๆ ที่เราได้กำหนดในระหว่างการเตรียมกราฟ เพื่อใช้ในการ Monitor ส่วนข้อมูลในการนำมาสร้าง กราฟ Cacti จะเก็บในรูปแบบ RRD (Round Robin Database) ซึ่งจะถูกจัดเก็บไว้เป็นไฟล์ ๆ ตามกราฟที่ กำหนด โดยการติดตั้งทำได้ดังนี้

#### authen# apt-get install cacti

Reading package lists... Done Building dependency tree Reading state information... Done Reading extended state information Initializing package states... Done Reading task descriptions... Done The following NEW packages will be installed: cacti O packages upgraded, 1 newly installed, 0 to remove and 7 not upgraded. Need to get 2080kB of archives. After unpacking 5607kB will be used. Writing extended state information... Done Get:1 http://ftp.rahunas.org unstable/main cacti 0.8.7d–1neutron1 [2080kB] Fetched 334kB in 1s (210kB/s) Reading package fields... Done Reading package status... Done

> หลังจากนั้น จะขึ้นกล่องโต้ตอบ เพื่อถามข้อมูลเกี่ยวกับการติดตั้ง Database ของ Cacti ว่า ต้องการให้ Debian ติดตั้งให้อัตโนมัติ ตอบ Yes

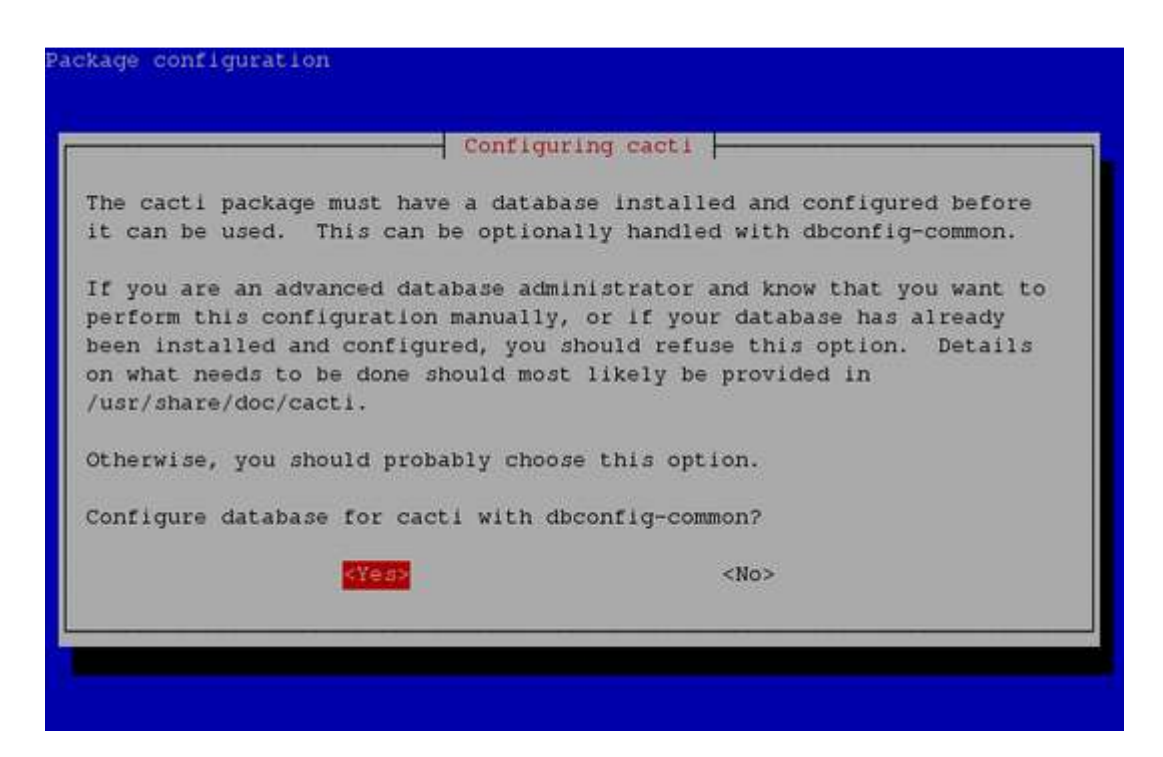

กล่องโต้ตอบ เพื่อถามข้อมูลเกี่ยวกับรหัสผ่านสำหรับเชื่อมต่อกับ MySQL เพื่อติดตั้ง Database
 ของ Cacti เข้าไป หากไม่มีรหัสผ่าน ให้เลือก Ok เพื่อข้ามไป

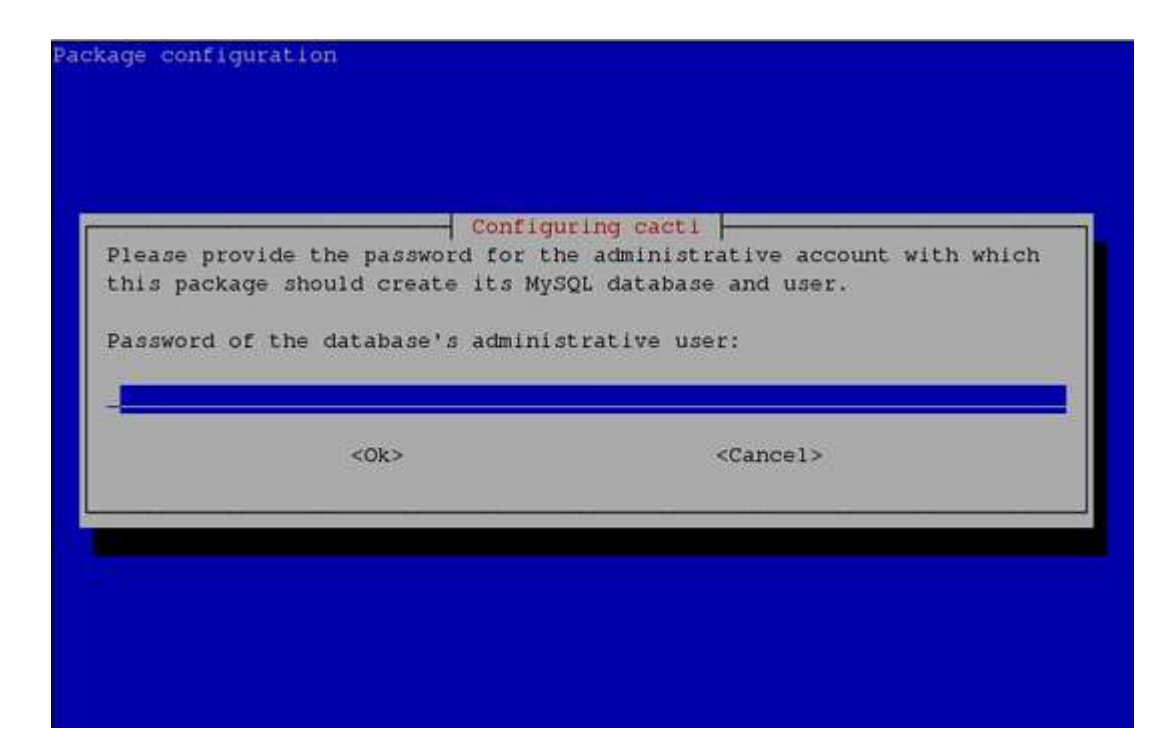

กล่องโต้ตอบ เพื่อถามข้อมูล ให้เราตั้งค่ารหัสผ่านในการที่จะให้ Cacti เชื่อมต่อกับ Database
 ของ Cacti เอง หากไม่มีการใส่ค่าใด ๆ ระบบจะ Random รหัสผ่านให้

| Please prov | Configu               | ring cacti                  |
|-------------|-----------------------|-----------------------------|
| server. If  | left blank, a random  | password will be generated. |
| 4ySQL appli | cation password for c | acti:                       |
|             |                       |                             |
|             | <ok></ok>             | <cancel></cancel>           |
|             |                       |                             |

4. กล่องโต้ตอบ เพื่อถามข้อมูลเกี่ยวกับ Webserver ปัจจุบันที่เราใช้งานอยู่ ให้เลือก Apache2

| elect "None" if you would like to configure your webserver by<br>ebserver type<br>Apache<br>Apache-SSL<br>A <mark>pache2</mark><br>All |         |
|----------------------------------------------------------------------------------------------------|---------|
| ebserver type<br>Apache<br>Apache-SSL<br>A <mark>pache2</mark><br>All                                                                  | by hand |
| Apache<br>Apache-SSL<br>A <mark>pache2</mark><br>All                                                                                   |         |
| None                                                                                                    |         |
| <ok> <cancel></cancel></ok>                                                                                                    |         |

# ระบบจะเริ่มทำการตั้งค่าให้

dbconfig-common: writing config to /etc/dbconfig-common/cacti.conf

Creating config file /etc/dbconfig-common/cacti.conf with new version

Creating config file /etc/cacti/debian.php with new version granting access to database cacti for cacti@localhost: already exists. creating database cacti: success. verifying database cacti exists: success. populating database via sql... done. dbconfig-common: flushing administrative password

Creating config file /etc/cacti/apache.conf with new version

Creating config file /etc/cacti/plugins.php with new version Reloading web server config: apache2. หลังจากนั้น ระบบจะทำการติดตั้ง Cacti Package หากไม่มี Error อะไรเกิดขึ้น การติดตั้ง Cacti Package ก็เป็นอันเสร็จสิ้น

## ติดตั้ง snmpd package

SNMPd (Simple Network Management Protocol daemon) เป็น daemon สำหรับรายงานค่าต่าง ๆ ของ ระบบ เพื่อให้ Cacti นำไปสร้างกราฟต่อไป

- 1. authen# apt-get install snmpd
- 2. กำหนดค่าตั้งสำหรับ snmpd ที่ /etc/snmp/snmpd.conf

authen# sed -i -e "s/^com2sec paranoid/#com2sec paranoid/" -e "s/^#com2sec readonly/com2sec readonly/" /etc/snmp/snmpd.conf authen# /etc/init.d/snmp restart

### 4. เข้าสู่ระบบ Cacti

การเข้าใช้งาน Cacti สามารถเข้าผ่าน web browser ได้ โดย

1. เข้าไปยัง URL http://*[Server IP]*/cacti

หากเป็นการเข้าระบบครั้งแรก จะนำไปสู่หน้า Install โดยอัตโนมัติ

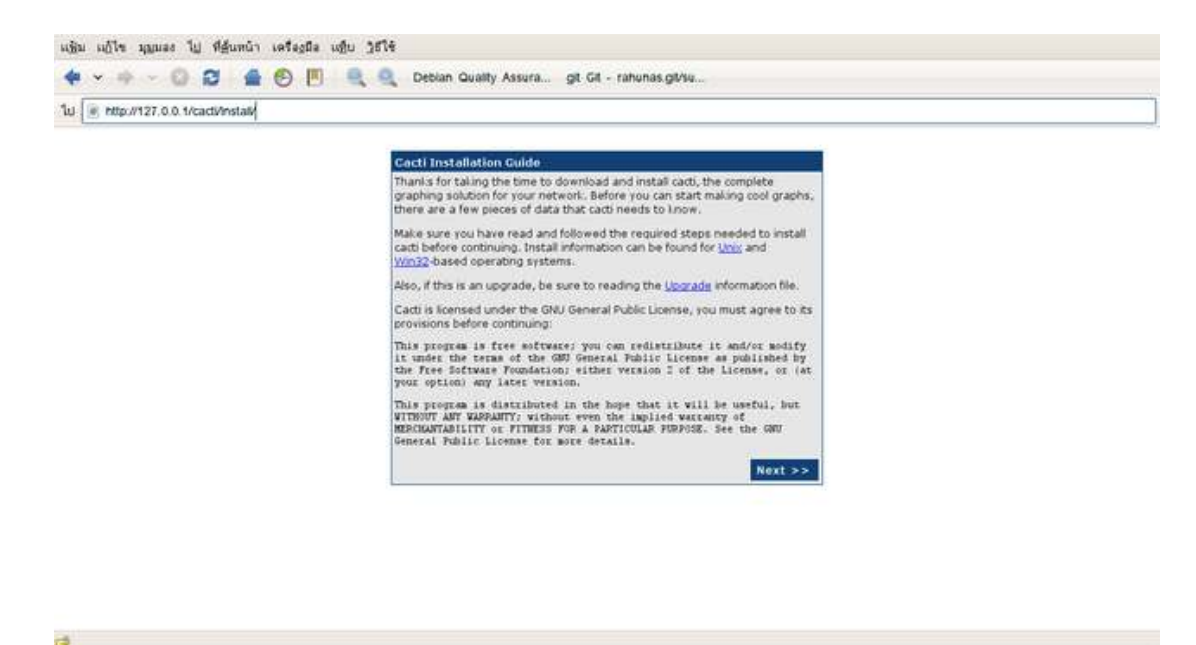

2. หากเป็นการติดตั้งครั้งแรกให้เลือก New Install

| 10 M http://127.0.0.1/cad/instal/index.ph | P                                                                                                    |  |
|-------------------------------------------|----------------------------------------------------------------------------------------------------|--|
|                                           | Cectl Installation Guide         Please solect the type of installation         New Initial         The following information has been determined from Cacti's configuration file. If it is not correct, please edit include/config.php' before continuing.         Database User: cacti         Database Instrumet: lease edit include/config.php' before continuing.         Database Instrumet: lease edit include/config.php' before continuing.         Database Instrumet: leadence; cacti         Database Instrumet: leadence; cacti         Storer Operating System Type: unix. |  |

3. ตรวจสอบตำแหน่งไฟล์ต่าง ๆ ว่าเรียบร้อยดีไหม

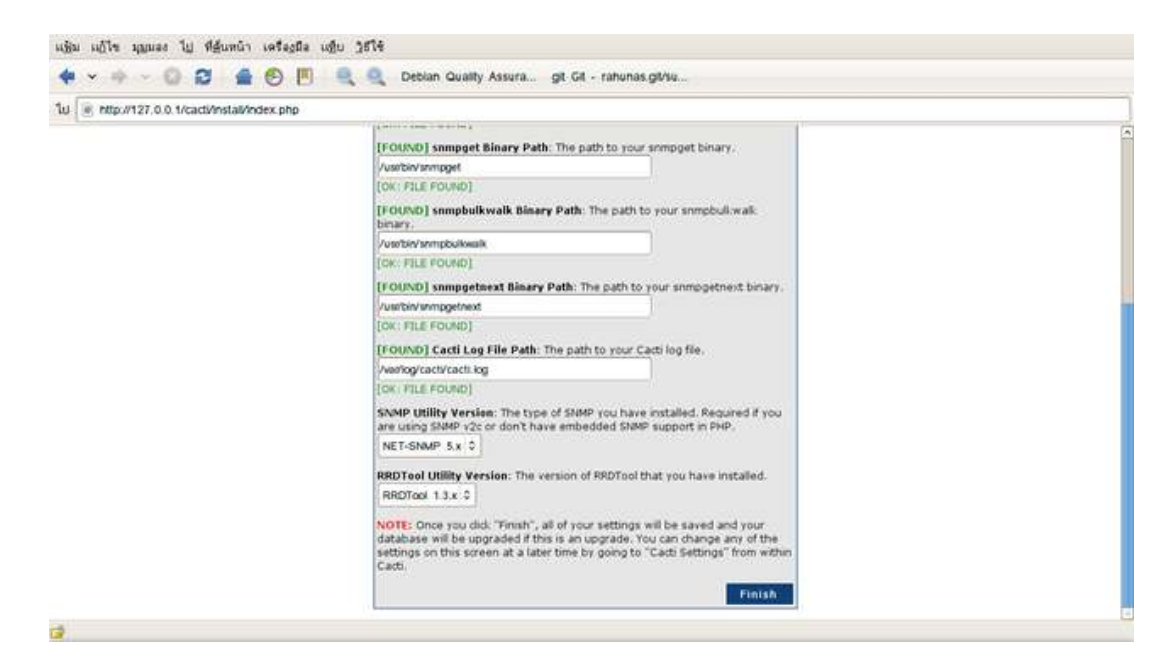

4. จะเข้าสู่หน้า Login สำหรับการ Login ครั้งแรก ใช้ชื่อ admin และรหัสผ่าน admin

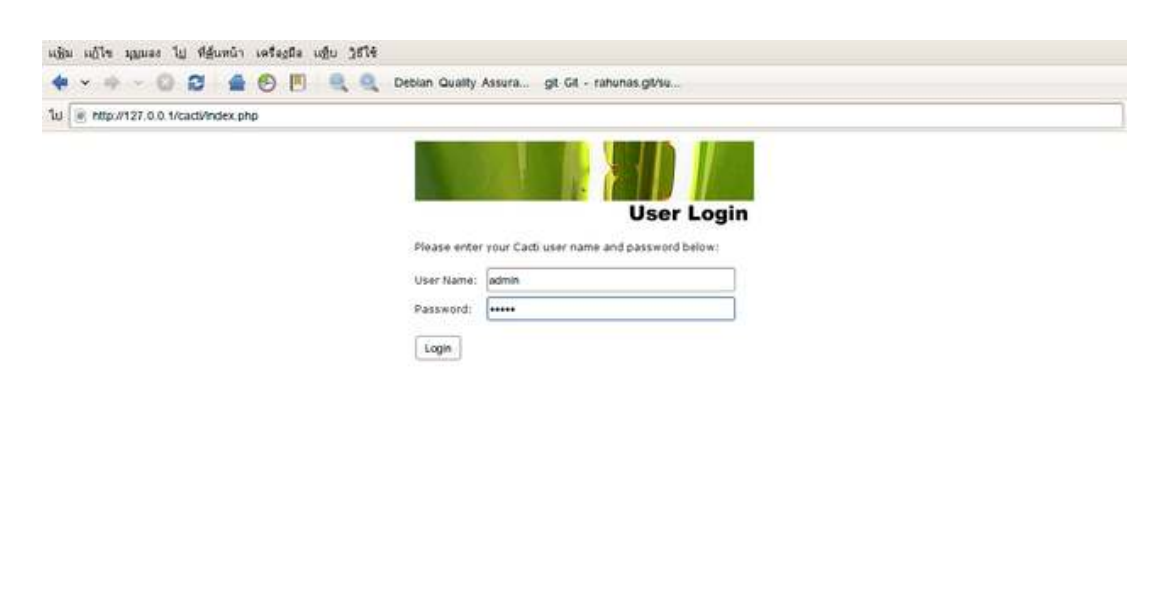

5. ระบบจะบังคับให้เปลี่ยนรหัสผ่านใหม่

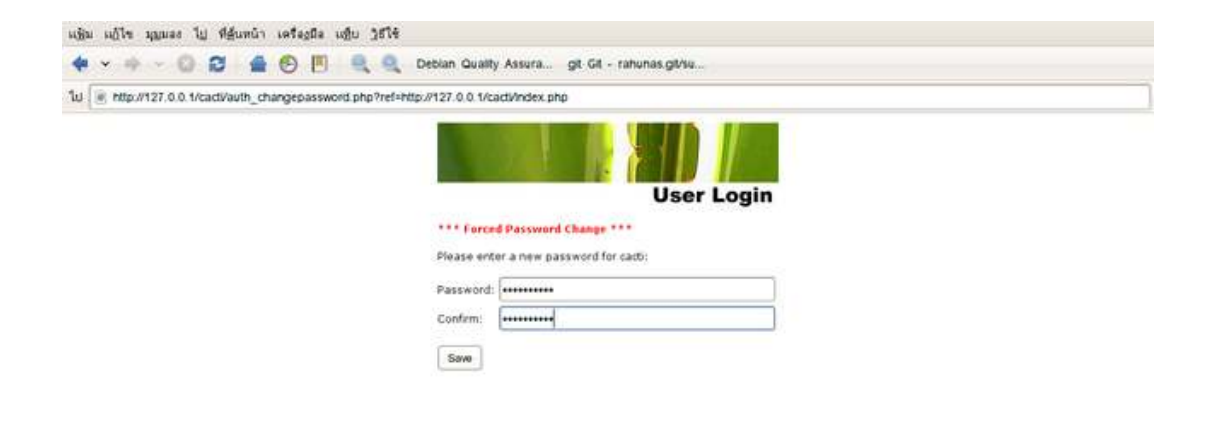

6. เราก็สามารถที่จะเข้าไปยังระบบของ Cacti ได้สำเร็จ

.

| usu usu yana                                                                                                    | ) ไม่ ฟิฐ์แหน้า เตรีอยู่มือ แฏ่ย ไร่ไร่                                                                                                    |                             |
|----------------------------------------------------------------------------------------------------|----------------------------------------------------------------------------------------------------|-----------------------------|
| <b>4</b> • + • • 1                                                                                                    | 🕼 😰 🔮 🕙 📕 🔍 Q. Debian Quality Assura git Git - rahunas.git/su                                                                                                    |                             |
| 10 ( http://127.0)                                                                                                    | 0. 1/cact/Index.php                                                                                                    |                             |
| console gra                                                                                                    | ohs                                                                                                    |                             |
| Console                                                                                                    |                                                                                                    | Logged in as admin (Logout) |
| Irandh<br>Rec Graphs<br>Hangaman<br>Graph Mangament<br>Stada Traes<br>Data Course<br>Data Course<br>Data Course<br>Data Course<br>Data Course<br>Data Course<br>Carph Templates<br>Data Templates<br>Data Data Status<br>Data Data Status<br>Data Status<br>Data Data Status<br>Data Status<br>Data Data Status<br>Data Status<br>D | You are nove legged into Cacti. You can follow these basic steps to get started.<br>• Create graphs for network<br>• Create graphs for your new devices<br>• View your new graphs | Version 0.11.74-pa          |
|                                                                                                    |                                                                                                    |                             |

# 5. การสร้างกราฟใน Cacti Monitor Network

1. เข้าไปยังหน้าจอ Login ของ Cacti ที่เราได้ติดตั้งไว้

|                              |                     |              | <b>N</b> ation |
|------------------------------|---------------------|--------------|----------------|
|                              |                     | User         | Login          |
|                              |                     |              |                |
| Please enter v               | our Cacti user name | and password | below:         |
| Please enter y               | our Cacti user name | and password | below:         |
| Please enter y<br>User Name: | our Cacti user name | and password | below:         |

- 2. เมื่อใส่ Username และ Password จะเข้าไปยังหน้าการปรับตั้งค่า
- ในส่วนของการปรับตั้งค่า จะเห็นว่ามี Tab ให้เลือกอยู่ 2 อย่างคือ Console และ Graphs ใน

ส่วนของ console จะเป็นโหมดการปรับแต่งค่าการแสดงผลของกราฟ และค่าต่าง ๆ ของ โปรแกรม Cacti และส่วนของ Graphs จะเป็นส่วนของการแสดงผลของกราฟ

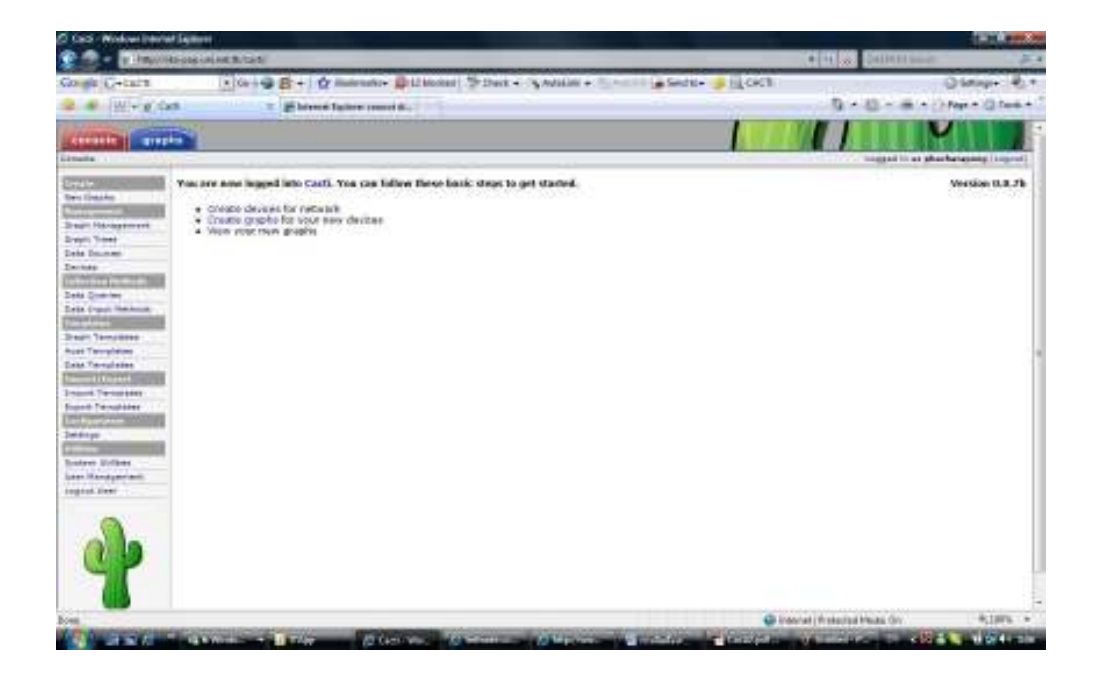

- การตั้งค่าเพื่อให้โปรแกรมทำการตรวจจับปริมาณการใช้งานระบบเครือข่าย
- จาก Menu หลัก ให้เลือกที่ Device ใต้ Menu Management แล้วเลือก Add ที่มุมขวาบน

| Cost - Noticer Interla                  | et Digitteres                                                                                                   |                           |                                     |                     |                       |                       |                                                                                                    | 18             | and the second |
|-----------------------------------------|----------------------------------------------------------------------------------------------------|---------------------------|-------------------------------------|---------------------|-----------------------|-----------------------|----------------------------------------------------------------------------------------------------|----------------|----------------|
| ····                                    | An one of the Balance Storage                                                                                   |                           |                                     |                     |                       |                       | Carlo Carlo Carlo                                                                                                    |                | 100            |
| Comb C+                                 | 10-1-9 8+10                                                                                                    | Balenato- BLIM            | otari S Dark - An                   | And a second second | Sale-                 |                       |                                                                                                    | Querry         |                |
| a a laicas                              |                                                                                                    |                           |                                     |                     |                       |                       | Q - 10 - m                                                                                                    | ********       | 3 Part 4 1     |
|                                         |                                                                                                    |                           |                                     |                     |                       |                       |                                                                                                    |                |                |
| ACCOUNTED IN THE                        |                                                                                                    |                           |                                     |                     |                       | A DECEMPERATION OF    |                                                                                                    |                |                |
| County or Sectors                       |                                                                                                    |                           |                                     |                     |                       |                       | TWO INSTANTS IN A                                                                                                    | a phashataping | (instant)      |
| Designment of                           | Index                                                                                                    |                           |                                     |                     |                       |                       | -                                                                                                    |                | N.M.           |
| Des Dates                               | August Aug                                                                                                    | · Testiniati Any          | <ul> <li>March 1 W State</li> </ul> | a here              |                       | I go U clear 1        |                                                                                                    |                |                |
| Designment of the local division of the | The second second second second second second second second second second second second second second second se | 0.0000                    |                                     |                     | and the second second | Long and the          |                                                                                                    |                |                |
| Drait Trees                             | ex Attackes                                                                                                    | terror terror             |                                     | Showing Asses       | 110 2 01 2 313        |                       |                                                                                                    |                | 10120-         |
| Sate Diversity                          | Rest Editor 1                                                                                                   | H. Dath                   | Data Danmas Max                     | ten Triatt Count    | the party of a        | Terlet (mil           | And and a local diversity of the local diversity of the local divers | Acceletion     |                |
| Conserve .                              | Loteforet                                                                                                    | 1.1                       | 1                                   |                     | IPLES I               | 1.04                  | 0.81                                                                                                    | 208            |                |
| Date Downey                             | ala ar Literake (191                                                                                            | 2                         | 27. (H                              |                     | 201 20.31 17          | 1.11                  | 1.30                                                                                                    |                |                |
| Date (ran) the local                    | oc mexical                                                                                                    | Concernance of the second |                                     | - Watering Room     | the and a (1)         |                       | 10071-01                                                                                                    |                | of the second  |
| Contraction of the                      | 1.                                                                                                    |                           |                                     |                     |                       | Contraction and index | Daires                                                                                                    |                | 1987           |
| Start Templeter                         |                                                                                                    |                           |                                     |                     |                       |                       | 10.00                                                                                                    |                |                |
| Data Templetes                          |                                                                                                    |                           |                                     |                     |                       |                       |                                                                                                    |                | - 1            |
| Summer Laborated                        |                                                                                                    |                           |                                     |                     |                       |                       |                                                                                                    |                |                |
| Report Termitates                       |                                                                                                    |                           |                                     |                     |                       |                       |                                                                                                    |                |                |
| Industry of the                         |                                                                                                    |                           |                                     |                     |                       |                       |                                                                                                    |                |                |
| Selenge                                 |                                                                                                    |                           |                                     |                     |                       |                       |                                                                                                    |                |                |
| Restored Houses                         |                                                                                                    |                           |                                     |                     |                       |                       |                                                                                                    |                |                |
| Loss Handperson                         |                                                                                                    |                           |                                     |                     |                       |                       |                                                                                                    |                |                |
| region liver                            |                                                                                                    |                           |                                     |                     |                       |                       |                                                                                                    |                |                |
|                                         |                                                                                                    |                           |                                     |                     |                       |                       |                                                                                                    |                |                |
|                                         |                                                                                                    |                           |                                     |                     |                       |                       |                                                                                                    |                |                |
| Olla.                                   |                                                                                                    |                           |                                     |                     |                       |                       |                                                                                                    |                |                |
|                                         |                                                                                                    |                           |                                     |                     |                       |                       |                                                                                                    |                |                |
|                                         |                                                                                                    |                           |                                     |                     |                       |                       |                                                                                                    |                |                |
|                                         |                                                                                                    |                           |                                     |                     |                       |                       |                                                                                                    |                | 13             |
| tra life an exception                   | and the state of the second state.)                                                                             |                           |                                     |                     |                       | G interfait ( th      | statist Page Gy                                                                                                    |                | 189% +         |

- เมื่อเข้ามาใน Menu Add ให้ป้อนข้อมูล
  - O Description ให้ใส่อะไรก็ได้เพื่อให้จำได้ง่าย
  - O Hostname ให้ใส่ IP Address ของ Router ตัวที่เราต้องการตรวจจับปริมาณ Traffic
  - O Host Template ให้เลือกเป็น Cisco Router (ในกรณีที่อุปกรณ์เป็นของ Cisco)
  - SNMP Community ให้ใส่ชื่อตามที่เรากำหนดไว้ใน Router
  - O SNMP Version ให้เลือก SNMP Version 2 (ในกรณีที่อุปกรณ์เป็น Firewall ให้เลือก
  - O Version 1)

| samesta gr                            | a phane                                                                                                    |                                                                                                    |
|---------------------------------------|----------------------------------------------------------------------------------------------------|----------------------------------------------------------------------------------------------------|
| conside ve papella ve ta              |                                                                                                    | Vocant in as americana success                                                                                                    |
| Citation                              | Beskes (ma)                                                                                                    |                                                                                                    |
| a bes                                 | Description<br>Des the hold a manually recorded                                                                                                    |                                                                                                    |
| mail meleopriere                      | Pasterare<br>Ann Adda comments in the screen for the special                                                                                                    |                                                                                                    |
| Dese Baurens                          | Inset Torquest<br>Conset was loss of real, may beneate the as . The has been strated will grant user some of<br>the process acceleration that the has of her                                                                                                    |                                                                                                    |
| CODĂ GUNERAN<br>Cana Lingui Interinda | Real and the set of the set                                                                                                    |                                                                                                    |
| anut renovoe                          | Death first                                                                                                    |                                                                                                    |
| HORT NET DIGOL                        | CNCK THE DIA TO CHARK BE CNCKE TO THE NEC.                                                                                                    | -1, 6466, 566                                                                                                    |
| Tart Wrotes                           | Descent Service Contaction<br>The metric Contaction of the state of the service of the service of | 50P -                                                                                                    |
| 1077 W 2000                           | Proj throad water to use for wat 10% are uS props. The two Both throad water parts.                                                                                                    | 400                                                                                                    |
| ARRIES C                              | The work of these Card and allowing to prove these latters follow                                                                                                    | 1                                                                                                    |
| 1/10/7 J2/100                         | THE REAL CONSIGNATION OF THE REAL PROPERTY OF THE REAL PROPERTY OF THE R  | and the second second |
| are compression                       | State and State and an Art Man and an                                                                                                    | Wester 1 .                                                                                                    |
|                                       | Server company in the second                                                                                                    |                                                                                                    |
|                                       | AND THE STATE OF SHE WITH A SHE TO SHE TO SHE SHE AND A SHE                                                                                                    | 101                                                                                                    |
| CIP.                                  | ANY Tensor<br>The machine of these processing and the set for at any relation and not well<br>destroy water).                                                                                                    | 800                                                                                                    |
|                                       | Handman OD's Per Battlineseet<br>Decide the largest of core of the core of the second large large the second<br>(CCI). We have on our core of the second large large                                                                                                    | 10                                                                                                    |
|                                       |                                                                                                    | cascal                                                                                                    |

| console gra                                      | Phone                                                                                                    |                       |                          | M I                      |
|--------------------------------------------------|----------------------------------------------------------------------------------------------------|-----------------------|--------------------------|--------------------------|
| naole -> Devices -> (S                           | R)                                                                                                    |                       | Logged In                | at phacharapong (Logout) |
| nata<br>ex Gracia<br>lan agement (               | test-link (202.28.31.9)                                                                                                    | s for this Host       |                          |                          |
| raph Nanagement                                  |                                                                                                    |                       |                          |                          |
| ata Sourcee                                      | Description<br>Gescription<br>Give the heat a meaningful description                                                                                                    | bes 1-5 nk            |                          |                          |
| Stattor Nethoda                                  | Heatmanne<br>Fully qualified hostname or IP address for this device.                                                                                                    | 202.25.31.9           |                          |                          |
| sta Quartez<br>ata Input Methoda                 | Note Template<br>Choose what type of host, host template this is. The host template will govern what kinds of de<br>should be gathered from this type of host.             | ta Carco Router       | 1                        |                          |
| reph Templeter<br>pet Templeter<br>ete Templeter | Noter<br>Efter hoter to the host.                                                                                                    |                       | 4                        |                          |
| noort Templetes<br>xoort Templetes               | Disable Host<br>Check this box to disable all checks for this host.                                                                                                    | Disable Rost          | 122                      |                          |
| of figuration                                    | Availab Filty/Reachab Filty Optiona                                                                                                    |                       |                          |                          |
| ettings                                          | Downed Device Detection<br>The method Cacif will use to determine if a host is available for poling.<br>NOTE: Is necessarily and dist, at a minimum. SVMP aways be seeded. | SIMP                  | 1                        |                          |
| ystem Utilbas<br>ser Nanagement                  | Plag Timeout Value<br>The Binasut value to use for host IOMP and UDP plaging. This host SWMP timeout value applies<br>for SWMP singer.                                     | 400                   |                          |                          |
| ogout User                                       | Ping RebyCount<br>The number of times Casti vill attempt to ping a host before failing.                                                                                    | 18                    |                          |                          |
| -0-                                              | SMMP Options<br>SMMP Vestion                                                                                                    | Version 2             |                          |                          |
| 29                                               | SMMP Community for this device.                                                                                                    | ajan-sun              |                          |                          |
| 71                                               | SMMP Post<br>Enter the UDP port number to use for SMP (setsub is 151).                                                                                                    | 10.1                  |                          |                          |
|                                                  | SMMP Timeout<br>The maximum number of milliseconds (Secti will wait for an SMMP response (does not work with<br>stra-imme support).                                        | 500                   |                          |                          |
|                                                  | Maximum 01Ds FarGat Request<br>Socified the runner of OD's that can be obtained in a single SNMF Gat request.<br>NOTS: The factors only works where carby Spine            | 10                    |                          |                          |
|                                                  | Associated Graph Templates                                                                                                    |                       |                          |                          |
|                                                  | Graph Template Name                                                                                                    | Solut                 |                          |                          |
|                                                  | 5) Caco - OU Usage                                                                                                    | Not Being Graphed     |                          | 3                        |
|                                                  | Add Graph Template: Caco - CPU Uzage                                                                                                    |                       |                          | bbe                      |
|                                                  | Associated Data Quaries                                                                                                    |                       |                          |                          |
|                                                  | 51 SVIP - Prefixe Selects (Artoss Cuev)                                                                                                    | Uptime Goes Reckwards | Success (0 Dema, 0 Roval | 0.1                      |
|                                                  | Add Data Query: Kerinet - Wireless Bridge Statistics                                                                                                    | Re-Index Method:      | Uptime Goes Backwards    | bbe                      |

- เมื่อทำการ Create แล้วจะเห็นหน้าจอที่สรุปว่าเราตั้งค่าอะไรไปบ้าง (ในกรณีที่เห็นข้อความว่า

SNMP Error ตัวสีแดงให้ไปตรวจสอบการตั้งค่า SNMP ใน Router ก่อน)

จากนั้นให้เลือกที่ Device ใน Menu ของ Management แล้วเลือกที่อุปกรณ์ที่เราสร้างขึ้นมา

ใหม่ จากนั้นให้สั่ง Verbose Query ที่อยู่ใต้ Associated Data Queries เพื่อให้ Cacti ทำการถามหาคำสั่ง SNMP ไปยังอุปกรณ์ต่าง ๆ ใน Router ในกรณีที่มีการเปลี่ยนแปลงค่า IPAddress ใน Interface หรือ description ให้มาสั่ง Verbose Query ทุกครั้งเพื่อเป็นการ

Update ข้อมูล

| > Davicas -> (So       |                                                                                                    |                                                                                                    | Logged in as               | phacharapong (Log |
|------------------------|----------------------------------------------------------------------------------------------------|----------------------------------------------------------------------------------------------------|----------------------------|-------------------|
| ight<br>Rheilt         | SNMP Information Create Graphs fo                                                                                                    | r this Host                                                                                                    |                            |                   |
| lanagement             | which is the market                                                                                                    |                                                                                                    |                            |                   |
| - SEE                  | Description                                                                                                    | 3.7772.2471                                                                                                    |                            |                   |
|                        | Give this host a meaningful description.                                                                                                    | Sau t-6 mix                                                                                                    |                            |                   |
|                        | Hostname<br>Fully qualified hostname or IP address for this device.                                                                                                    | 202.28.31.9                                                                                                    |                            |                   |
| Jerhez<br>out Methoda  | Hast Template<br>Choose when type of host, host template this is. The host template will govern what kinds of date<br>should be gethered from this type of host.             | Claco Router                                                                                                    |                            |                   |
| amplates               |                                                                                                    |                                                                                                    | 3                          |                   |
| mplates                | Notes                                                                                                    |                                                                                                    |                            |                   |
| malates                | Enter Aptes to this Apet.                                                                                                    |                                                                                                    |                            |                   |
| /logot                 | The second second second second second second second second second second second second second second second s                                                               |                                                                                                    | 4                          |                   |
| Templater              | Disable Host<br>Check this box to disable all checks for this host.                                                                                                    | Dicable Host                                                                                                    |                            |                   |
| and the second second  | Availability/Reachebility Options                                                                                                    |                                                                                                    |                            |                   |
|                        | Downed Device Detection<br>The method Cach will use to determine if a host is sivelable for poling.<br>MOTE: it is recommended that, at a minimum, SMMP example be selected. | SWP                                                                                                    |                            |                   |
| Utilitier<br>inagement | Pling Timeout Value<br>The firmeout value to use for host 304P and UDP ptging. This host SUMP timeout value applies<br>for SUMP single.                                      | 400                                                                                                    |                            |                   |
|                        | Ping RathyCouint<br>The number of times Cecti will attempt to ping a host before failing.                                                                                    | 3                                                                                                    |                            |                   |
| 0                      | SNM 2 Optional                                                                                                    | And the second second s |                            |                   |
|                        | Choses the SUMP version for this device.                                                                                                    | Version 2                                                                                                    |                            |                   |
| 4 2                    | SIMP Community<br>SIMP read community for this device.                                                                                                    | atjan-sun                                                                                                    |                            |                   |
| 1                      | Enter the UDP port number to use for SUMP (default is 161).                                                                                                    | 181                                                                                                    |                            |                   |
|                        | SMMP Timesus<br>The maximum number of millesconds Capit will wait for an SWIP response (data not work with<br>phartman support).                                             | 50.0                                                                                                    |                            |                   |
|                        | Madimum 0010 PerGel Register<br>Sociellation exchange of ODP (not can be abbained in a single SNMP Get request.<br>MOTS: This feature only works when using Spine            | 10                                                                                                    |                            |                   |
|                        | Associated Graph Templetes                                                                                                    |                                                                                                    |                            |                   |
|                        | Gisph-Template Name                                                                                                    | Status                                                                                                    |                            | _                 |
|                        | 1) Geo - O'u Deage                                                                                                    | Not Being Grephed                                                                                                    |                            |                   |
|                        | Add Graph Template: Calco - CPU Usage                                                                                                    |                                                                                                    |                            | 121               |
|                        | Associated Date Queries                                                                                                    |                                                                                                    |                            |                   |
|                        | Data Query Name Oxbugging Re-J                                                                                                    | nd ex:Method                                                                                                    | STOCK 1                    |                   |
|                        | alterna - scalara regardes. Concert dravit                                                                                                    | ne woes allowance                                                                                                    | ancours (n stears) o sovet | -                 |
|                        | And Date County Kerinel - Windows Bridge Systemics                                                                                                    | Re-Index Nathod: Uptime Go                                                                                                    | es Sackvards               |                   |